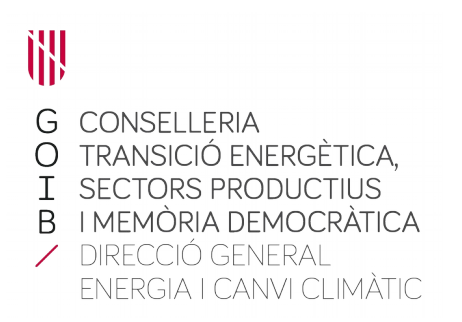

## MANUAL PER EMPLENAR EL FORMULARI DELS CENTRES DE TREBALL

Es disposa de dues opcions per emplenar el formulari de centres: una emprant la calculadora balear de petjada de carboni de 2021 i una altra manualment, quan sigui una calculadora diferent.

## <u>Opció A: Emplenar el formulari automàticament mitjançant la calculadora</u> <u>balear de 2021 (NOMÉS PER EXCEL)</u>

1- Descarregar del tràmit de petjada de carboni i obrir el fitxer **FORMULARI -CENTRES – CAT.xlsm**. S'ha de respectar l'idioma en què estigui la calculadora de petjada de carboni (formulari català amb calculadora en català).

<u>IMPORTANT</u>: Abans d'obrir el formulari, se li ha de donar permisos per poder executar la macro que obté la informació del fitxer calculadora. Per aquest motiu, s'ha de fer el següent:

1.1- Una vegada descarregat el formulari, botó dret del ratolí sobre el fitxer i anar a *Propiedades*.

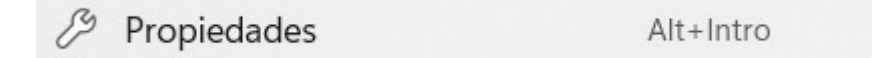

1.2- A la pantalla de propietats del fitxer, marcar Desbloquear i Aceptar.

Seguridad: Este archivo proviene de otro equipo y podría bloquearse para ayudar a proteger este equipo.

1.3- Si fent les dues passes anteriors, en obrir el formulari encara no es pot executar la macro, s'haurà d'habilitar la execució de macros a les opcions de seguretat d'Excel.

C/ del Calçat, 2A Baixos (Polígon Son Valentí) 07011 Palma Tel. 971 17 77 06 canviclimatic.caib.es 2- Una vegada obert el fitxer, fer click sobre *Afegeix dades* per traspassar la informació des de la calculadora al formulari.

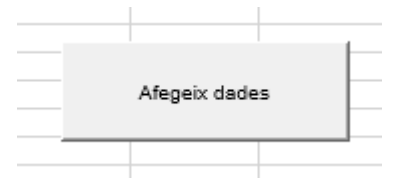

3- S'obrirà una finestra d'explorador d'arxius. L'usuari ha de cercar la ruta on es troba la calculadora i seleccionar-la. S'ha de respectar l'idioma en què estigui la calculadora de petjada de carboni (formulari català amb calculadora en català) o es produirà error.

4- Una vegada seleccionada la calculadora, apareixerà el següent missatge:

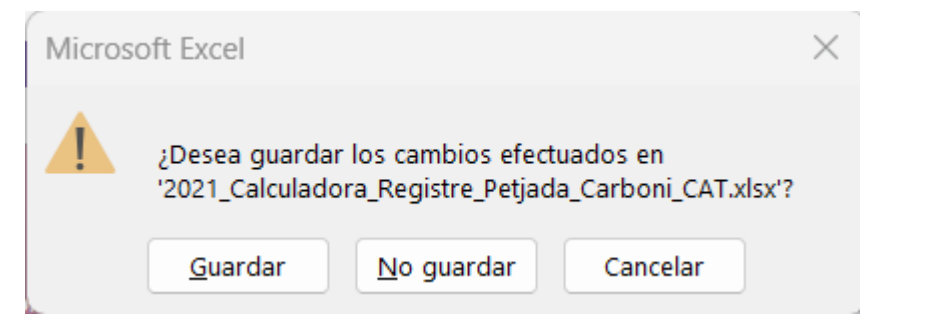

5- L'usuari ha de triar *Guardar* perquè les dades de la calculadora es traslladin al formulari de centres i es tanqui el fitxer calculadora seleccionat. Una vegada realitzada aquesta passa, l'usuari hauria de veure una cosa semblant a la següent imatge:

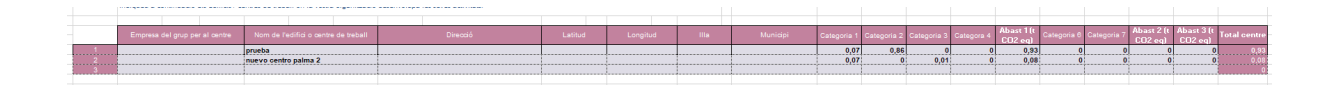

6- Amb les dades introduïdes al formulari de centres per la calculadora, només cal que l'usuari empleni la resta de camps per a cada centre de treball:

- Empresa del grup empresarial a la qual pertany el centre de treball (NOMÉS per a grups empresarials).
- Adreça postal del centre de treball.
- Coordenades geogràfiques de latitud i longitud de la localització del centre de treball.
- Municipi i illa on es troba el centre de treball.
- Les emissions d'Abast 3, si es coneixen i es volen aportar de manera voluntària, en unitats de tones de CO<sub>2</sub> equivalent (t CO<sub>2</sub> eq).

C/ del Calçat, 2A Baixos (Polígon Son Valentí) 07011 Palma Tel. 971 17 77 06 canviclimatic.caib.es <u>IMPORTANT</u>: Si es fan modificacions al fitxer calculadora, s'hauria de repetir la passa 1 i no s'haurien d'introduir noves dades en el formulari de centres que no hi siguin a la calculadora (com, per exemple, afegir un nou centre de treball que no hi sigui a la calculadora).

7- Anar a la pipella Resultats – Unid. Funcionals del formulari.

Resultats - Unid. Funcionals

En aquesta pipella apareixeran automàticament els resultats totals de les emissions per tipus d'abast:

| <br>RESULTAT E | MPREMTA D  | E CARBONI ( | T CO2eq) |
|----------------|------------|-------------|----------|
| <br>Abast 1 (  | t CO2 eq)  | 9,4         | 44       |
| <br>Abast 2 (  | t CO2 eq)  | 10,         | .25      |
| <br>Abast 3 (  | t CO2 eq)  | (           | )        |
| <br>H. DE CARE | BONI TOTAL | 19,         | ,69      |
|                |            |             |          |

8- En aquesta secció del formulari, l'empresa haurà d'aportar dos indicadors d'activitat, un seleccionat de l'Annex 6 del Decret 48/2021 i un altre proposat per l'empresa que millor defineixi la seva activitat econòmica. Un indicador d'activitat és l'expressió de la quantitat d'una característica rellevant del producte usada com a unitat de referència en l'acompliment econòmic d'una empresa en relació amb un sector específic d'activitat econòmica. Aquests indicadors serviran per a calcular els indicadors d'emissions de l'empresa. Per al primer indicador s'ha d'omplir el camp *XIFRA* i *UNITAT*. Per exemple, si una empresa hotelera ha tingut durant l'any de declaració <u>10000 estades turístiques</u>, hauria d'indicar <u>10000</u> al camp *XIFRA* i <u>estada</u> al camp *UNITAT*.

| VIEDA            | 1000                  |               | astada 🛛 |             |                  |
|------------------|-----------------------|---------------|----------|-------------|------------------|
| XIFKA            | 1000                  | UNITAT        | estada   | ł           |                  |
|                  |                       |               |          |             |                  |
|                  |                       |               |          |             |                  |
| Indicador d'emi  | ssions Abast 1 (kg CC | 2 eq/unitat)  | 9,44     | Unitat      | kg CO2 eq/estada |
|                  |                       |               |          |             |                  |
| Indicador d'emi: | ssions Abast 2 (kg CO | 02 eq/unitat) | 10,25    | Unitat      | kg CO2 eq/estada |
| Indicador d'emi  | ssions Abast 3 (kg CC | 02 eq/unitat) | 0        | Unitat      | kg CO2 eq/estada |
| T-t-L (lum CO2 - | - (                   |               | 10.00    | 1 to 2 to 4 |                  |
| Total (kg CO2 ec | punitat)              |               | 19,69    | Unitat      | kg CO2 eq/estada |

El mateix per a una empresa de vi que ha produït <u>15000 botelles de vi</u>: <u>15000</u> al camp *XIFRA* i <u>botella de vi</u> al camp *UNITAT*.

| JFRA         | 15000                  | UNITAT         | botella de vi |        |                         |
|--------------|------------------------|----------------|---------------|--------|-------------------------|
|              |                        |                |               |        |                         |
|              |                        |                |               |        |                         |
| dicador d'e  | missions Abast 1 (kg ( | CO2 eq/unitat) | 0,63          | Unitat | kg CO2 eq/botella de vi |
| dicador d'e  | missions Abast 2 (kg ( | CO2 eq/unitat) | 0,68          | Unitat | kg CO2 eq/botella de vi |
| dicador d'e  | missions Abast 3 (kg ( | CO2 eq/unitat) | 0             | Unitat | ka CO2 ea/botella de vi |
| ndicador d'e | missions Abast 3 (kg ( | CO2 eq/unitat) | 0             | Unitat | kg CO2 eq/botella de vi |
| tal (kg CO2  | eq/unitat)             |                | 1,31          | Unitat | kg CO2 eg/botella de vi |

Per al segon indicador, a més d'omplir *XIFRA* i *UNITAT* com s'ha indicat anteriorment, s'ha d'emplenar el camp *Descripció* amb una petita descripció de la nova unitat proposada o més adient com a indicador d'activitat.

9- Amb les dades introduïdes dels indicadors d'activitat, els indicadors d'emissions a sota es calcularan automàticament.

**10- Per acabar, el formulari s'ha de guardar com un fitxer amb la extensió .xlsx o en cas contrari no es podrà pujar al tràmit.** El formulari inicial té extensió .xlsm i aquesta no és compatible amb el programa SISTRA2 que gestiona el tràmit telemàtic.

## Opció B: Emplenar el formulari manualment

1- Descarregar del tràmit de petjada de carboni i obrir el fitxer **FORMULARI -CENTRES – CAT – NO MACRO.xlsx**.

2- A la pipella Dades – Centres, emplenar les següents dades:

- Nom de la societat i el seu CIF/NIF, NOMÉS si es declara la petjada de carboni d'un grup empresarial. No cal fer-ho per a una empresa tota sola.
- Empresa del grup empresarial a la qual pertany el centre de treball (NOMÉS per a grups empresarials).
- Nom del centre de treball (OBLIGATORI).
- Adreça postal del centre de treball (OBLIGATORI).
- Coordenades geogràfiques de latitud i longitud de la localització del centre de treball.
- Municipi i illa on es troba el centre de treball (OBLIGATORI).
- Les emissions d'Abast 1 per categoria i en <u>unitats de tones de CO<sub>2</sub></u> <u>equivalent (t CO<sub>2</sub> eq)</u>. (OBLIGATORI).
- Les emissions d'Abast 2 per categoria i en <u>unitats de tones de CO<sub>2</sub></u> <u>equivalent (t CO<sub>2</sub> eq).</u> (OBLIGATORI).
- Les emissions d'Abast 3, si es coneixen i es volen aportar de manera voluntària, en unitats de tones de CO<sub>2</sub> equivalent (t CO<sub>2</sub> eq).

3- Anar a la pipella *Resultats – Unid. Funcionals* del formulari.

Resultats - Unid. Funcionals

En aquesta pipella apareixeran automàticament els resultats totals de les emissions per tipus d'abast:

| RESULTAT EMPREMTA  | A DE CARBONI (T CO2eq) |
|--------------------|------------------------|
|                    |                        |
| Abast 1 (t CO2 eq) | 9,44                   |
|                    |                        |
| Abast 2 (t CO2 eq) | 10,25                  |
|                    |                        |
| Abast 3 (t CO2 eq) | 0                      |
|                    |                        |
| H. DE CARBONI TOTA | L 19,69                |
|                    |                        |

C/ del Calçat, 2A Baixos (Polígon Son Valentí) 07011 Palma Tel. 971 17 77 06 canviclimatic.caib.es 4- En aquesta secció del formulari, l'empresa haurà d'aportar dos indicadors d'activitat, un seleccionat de l'Annex 6 del Decret 48/2021 i un altre proposat per l'empresa que millor defineixi la seva activitat econòmica. Un indicador d'activitat és l'expressió de la quantitat d'una característica rellevant del producte usada com a unitat de referència en l'acompliment econòmic d'una empresa en relació amb un sector específic d'activitat econòmica. Aquests indicadors serviran per a calcular els indicadors d'emissions de l'empresa.

Per al primer indicador s'ha d'omplir el camp *XIFRA* i *UNITAT*. Per exemple, si una empresa hotelera ha tingut durant l'any de declaració <u>10000 estades turístiques</u>, hauria d'indicar <u>10000</u> al camp *XIFRA* i <u>estada</u> al camp *UNITAT*.

| XIFRA          | 1000                   | UNITAT         | estada |        |                  |  |
|----------------|------------------------|----------------|--------|--------|------------------|--|
|                |                        |                |        |        |                  |  |
|                |                        |                |        |        |                  |  |
| Indicador d'er | nissions Abast 1 (kg ( | CO2 eq/unitat) | 9,44   | Unitat | kg CO2 eq/estada |  |
| Indicador d'er | nissions Abast 2 (kg ( | CO2 eq/unitat) | 10,25  | Unitat | kg CO2 eg/estada |  |
|                |                        |                | -      |        |                  |  |
| Indicador d'er | nissions Abast 3 (kg ( | CO2 eq/unitat) | 0      | Unitat | kg CO2 eq/estada |  |
| Total (kg CO2  | eq/unitat)             |                | 19,69  | Unitat | kg CO2 eq/estada |  |
|                |                        |                |        |        |                  |  |

El mateix per a una empresa de vi que ha produït <u>15000 botelles de vi</u>: <u>15000</u> al camp *XIFRA* i <u>botella de vi</u> al camp *UNITAT*.

| ndicador dao | ctivitat de lAnnex | 6 del Decre  | et 48/2021.  |        |         |    |       |                         |
|--------------|--------------------|--------------|--------------|--------|---------|----|-------|-------------------------|
| XIFRA        | 15000              |              | UNITAT       | botell | a de vi |    |       |                         |
|              |                    |              |              |        |         |    |       | 1                       |
|              |                    |              |              |        |         |    |       |                         |
| Indicador (  | d'emissions Aba    | st 1 (kg CO2 | 2 eq/unitat) | 0,     | 63      | Ur | nitat | kg CO2 eq/botella de vi |
| Indicador (  | d'emissions Aba    | st 2 (kg CO2 | 2 eq/unitat) | 0,     | 68      | U  | nitat | kg CO2 eq/botella de vi |
| Indicador (  | d'emissions Aba    | st 3 (kg CO2 | 2 eq/unitat) | 1      | )       | Ur | nitat | kg CO2 eq/botella de vi |
| Total (kg C) | 02 eq/unitat)      |              |              | 1.     | 31      | U  | nitat | ka CO2 ea/botella de vi |

Per al segon indicador, a més d'omplir *XIFRA* i *UNITAT* com s'ha indicat anteriorment, s'ha d'emplenar el camp *Descripció* amb una petita descripció de la nova unitat proposada o més adient com a indicador d'activitat.

5- Amb les dades introduïdes dels indicadors d'activitat, els indicadors d'emissions a sota es calcularan automàticament i ja es pot guardar el formulari.